# How to restrict workstations to a single instance of Counterpoint

#### Summary:

How to restrict workstations to a single instance of Counterpoint

### Solution:

• This information is available i online help here.

By default, users can start more than one instance of Counterpoint on a workstation. In this Service Pack (8.4.6), you can configure each workstation (or each terminal server in a Windows Terminal Services environment) to prevent users from starting multiple instances of Counterpoint by following these steps:

- 1. From a workstation (or your terminal server), select Run from the Windows Start menu, type regedit, and then click OK to start the Registry Editor.
- 2. If you are using a 32-bit workstation, locate and click the following registry key:

#### HKEY\_LOCAL\_MACHINESoftwareSynchronicsCounterpoint8.0Options

If you are using a 64-bit workstation, locate and click the following registry key:

## HKEY\_LOCAL\_MACHINESoftwareWow6432NodeSynchronicsCounterpoint 8.0Options

3. On the Edit menu, point to New, and then click DWORD Value.

Type **AllowMultipleAppInstances**, and then press **Enter** to name the new key value.

On the Edit menu, click Modify to display the Edit DWORD Value dialog.

4. Type **0** to restrict the workstation to a single instance of Counterpoint, and then click **OK**.

Quit the Registry Editor, and then restart the workstation.

• Repeat these steps for each of your Counterpoint workstations that you want to restrict to a single instance of Counterpoint.

Online URL: <u>https://counterpoint.knowledgebase.co/article.php?id=1092</u>